videomy job | HelpHub App navigation

|                      |                                                                                              |                     |                                                                                                    |                              | 14     |
|----------------------|----------------------------------------------------------------------------------------------|---------------------|----------------------------------------------------------------------------------------------------|------------------------------|--------|
| Ma                   | in menu                                                                                      |                     |                                                                                                    |                              |        |
| 1                    | Access main menu                                                                             | 1                   | _=                                                                                                    | Public Library               | C      |
| 2                    | View public videos                                                                           | -                   |                                                                                                    | Carmen Rivera                | for    |
| 3                    | View your team videos                                                                        |                     |                                                                                                    | Lead Recruiter at GE         |        |
| 4                    | View your videos                                                                             | (2)                 | <ul> <li>Image: A start of the start of the start of</li></ul> | Public Videos                |        |
| 5                    | Create a new project                                                                         | (4)                 |                                                                                                    | Your Videos                  |        |
| 6                    | View your projects                                                                           | 5                   | +0                                                                                                    | New Project                  |        |
| 7                    | View direct messages                                                                         | 6                   |                                                                                                    | Projects                     |        |
| 8                    | View Talent messages                                                                         |                     |                                                                                                    | Inbox                        |        |
| 9                    | View, create & edit Scripts                                                                  | 9                   | - =                                                                                                    | Scripts                      |        |
| 10                   | Invite & add team members                                                                    | 10                  | *                                                                                                    | Invite                       | ad for |
| 11                   | View How-To guides                                                                           | 11                  | - ©                                                                                                    | How-To                       |        |
| (12)                 | Access your app settings                                                                     | (12)                | - 0                                                                                                    | Settings                     | Ē      |
| (13)                 | Logout of VideoMyJob                                                                         | (13)                |                                                                                                    | Logout                       |        |
| 14                   | Create new project                                                                           |                     |                                                                                                    |                              |        |
|                      |                                                                                              |                     |                                                                                                    |                              |        |
| 11<br>12<br>13<br>14 | View How-To guides<br>Access your app settings<br>Logout of VideoMyJob<br>Create new project | (1)<br>(12)<br>(13) | 0<br>                                                                                                    | How-To<br>Settings<br>Logout |        |

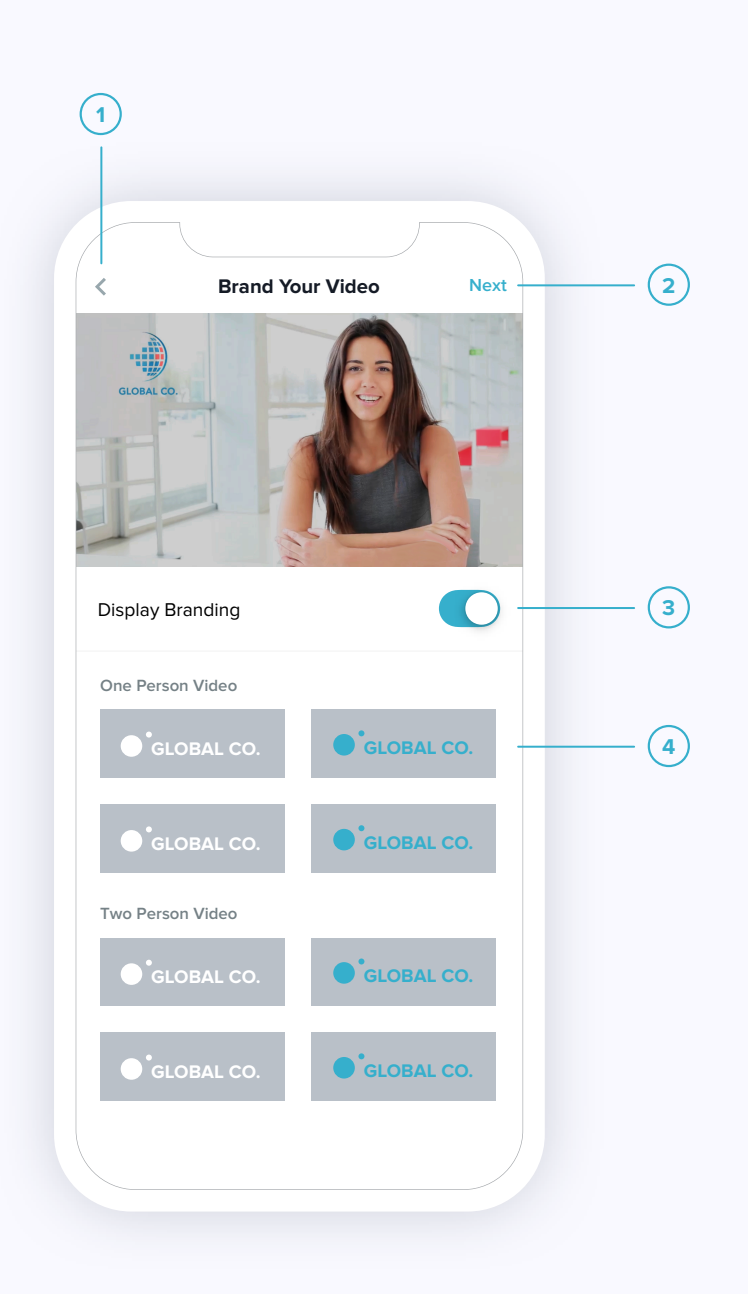

## **Brand Your Video**

- (1)Return to Team Videos
- 2
  - Advance to record & import options
  - (3) Display branding options
  - (4) Select your preferred logo & video template
- **New Project**
- (1)Change Branding menu
- (2) Select to record a video
- (3) Select to import a video

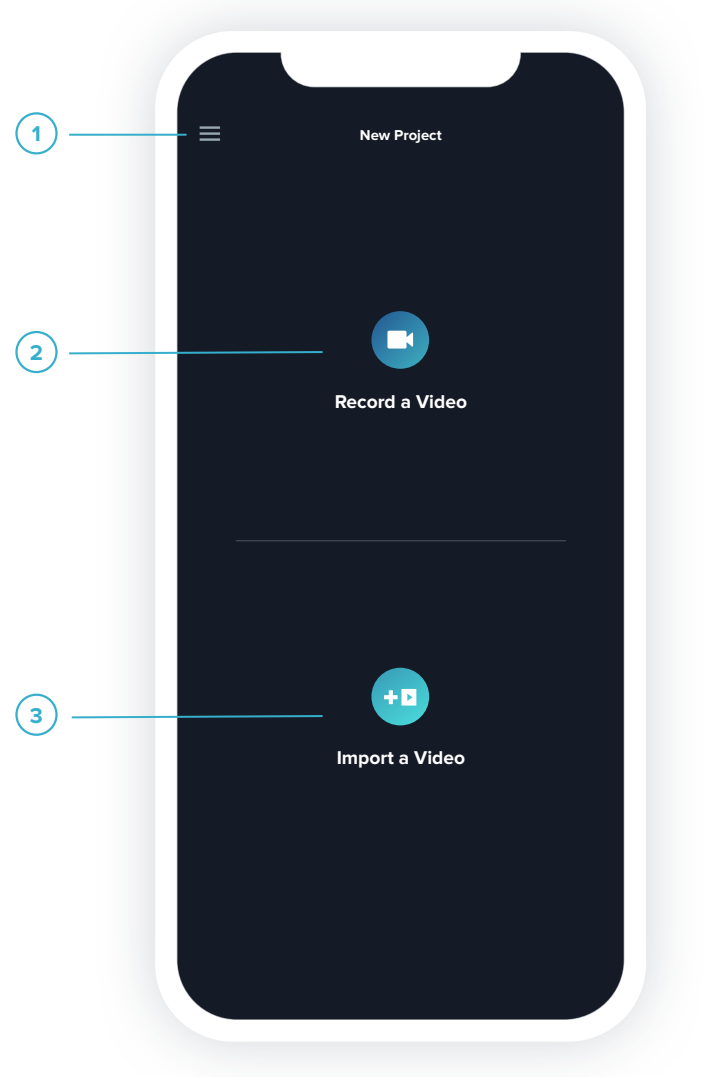

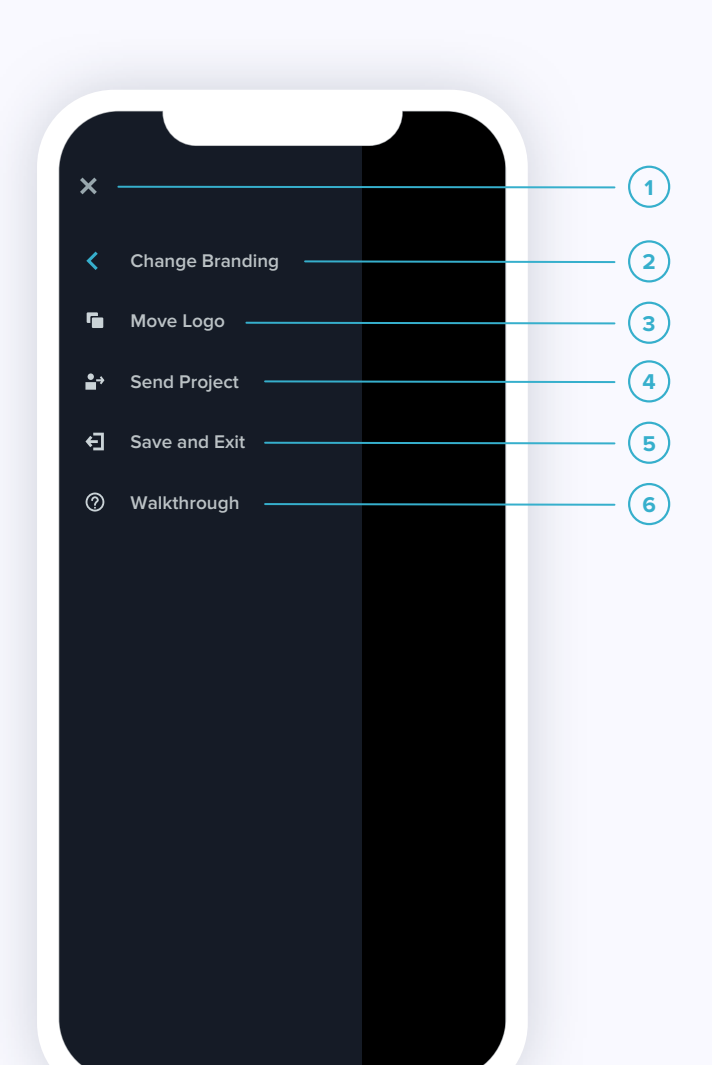

### **New Project**

- Return to record or import options (1)
- (2) Return to branding options
- (3) Select to move your logo
- (4) Select to send your project to a team member
- (5) Save & exit your project
- (6) Select for in-app assistance

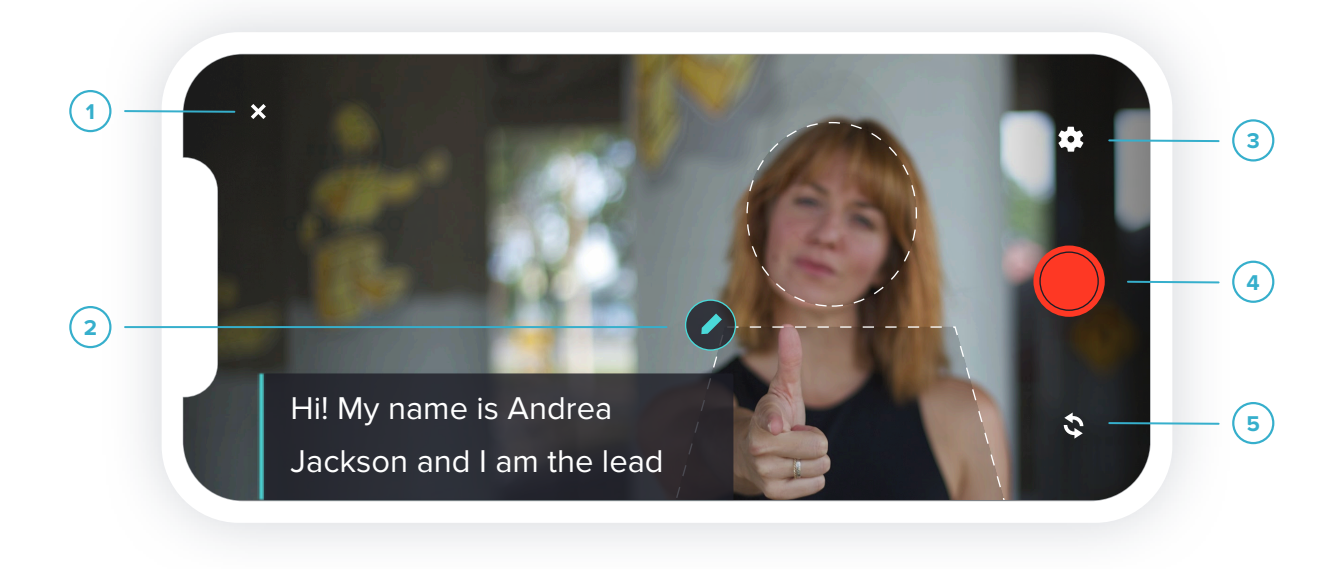

### **Recording your video**

- Return to record or import options (1)
- (2) Edit script
- (3) Access recording settings

(4) Start & stop recording Flip camera 5

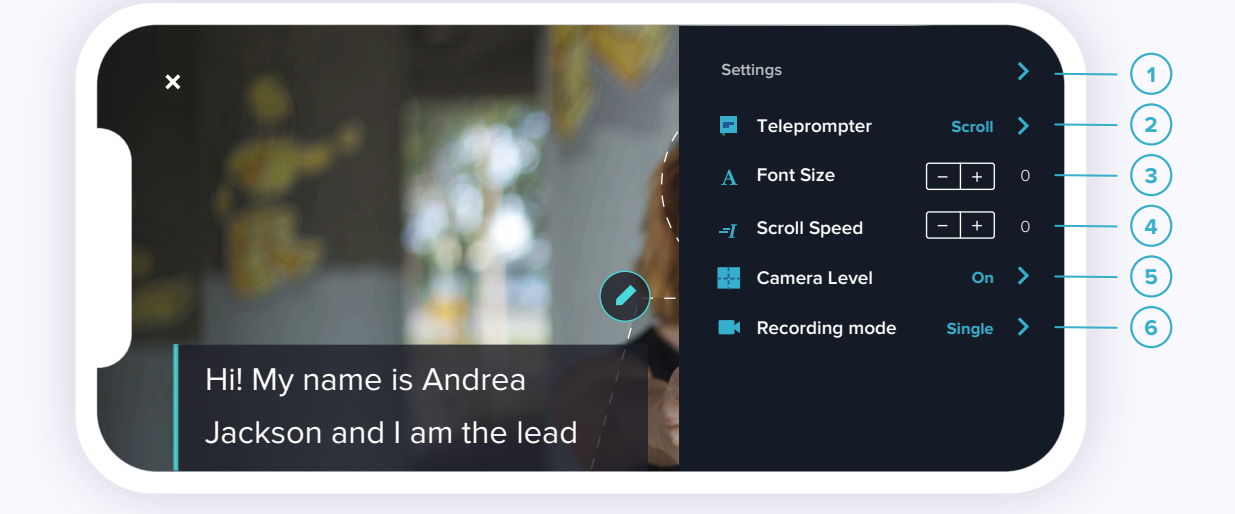

# **Recording settings**

- (1)Return to record screen
- Adjust teleprompter settings (2)
- (3) Adjust font size

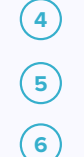

Adjust scroll speed

- Turn on/off camera level
- Swap recording mode

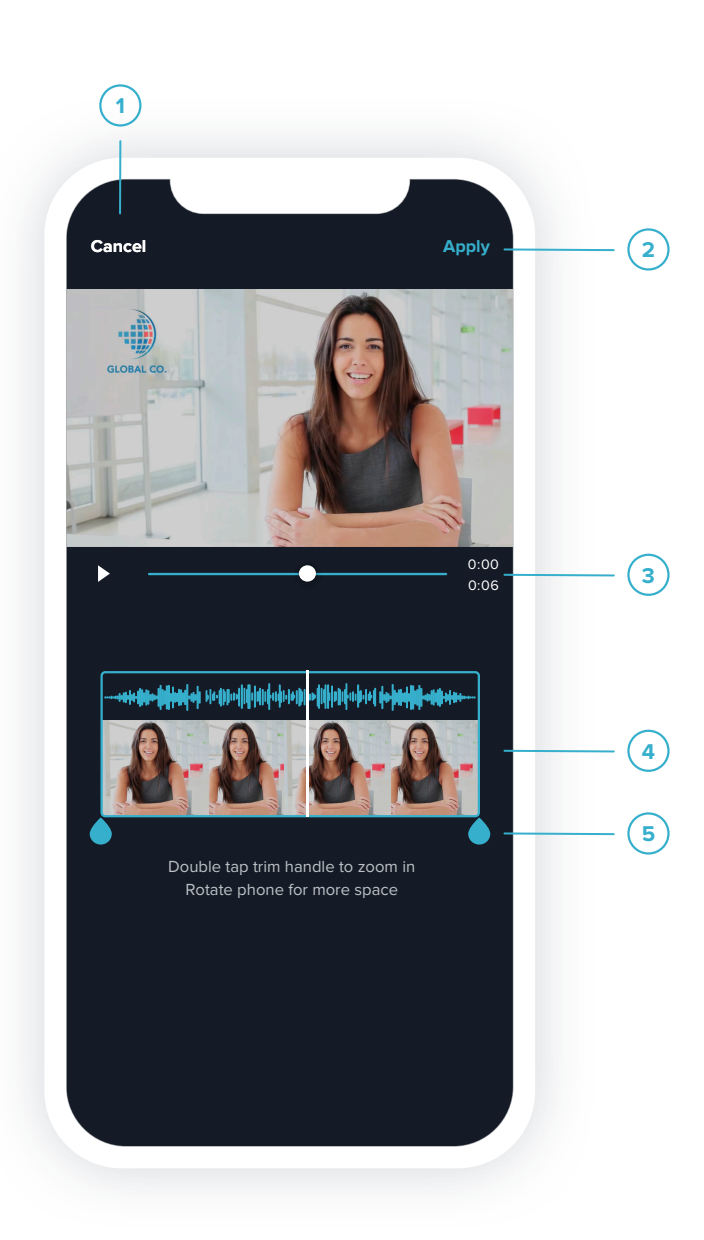

(1)

(2)

(3)

(4)

(5)

# Editing your video

- Return to timeline (1)
- (2) Apply trim
- (3) Video slider
- 4 Your video
- Trim handles 5

(5)

(1)Timeline **Video timeline** Access menu options (2) Video slider Project timeline 3 Editing options Advance to caption editing

(4)

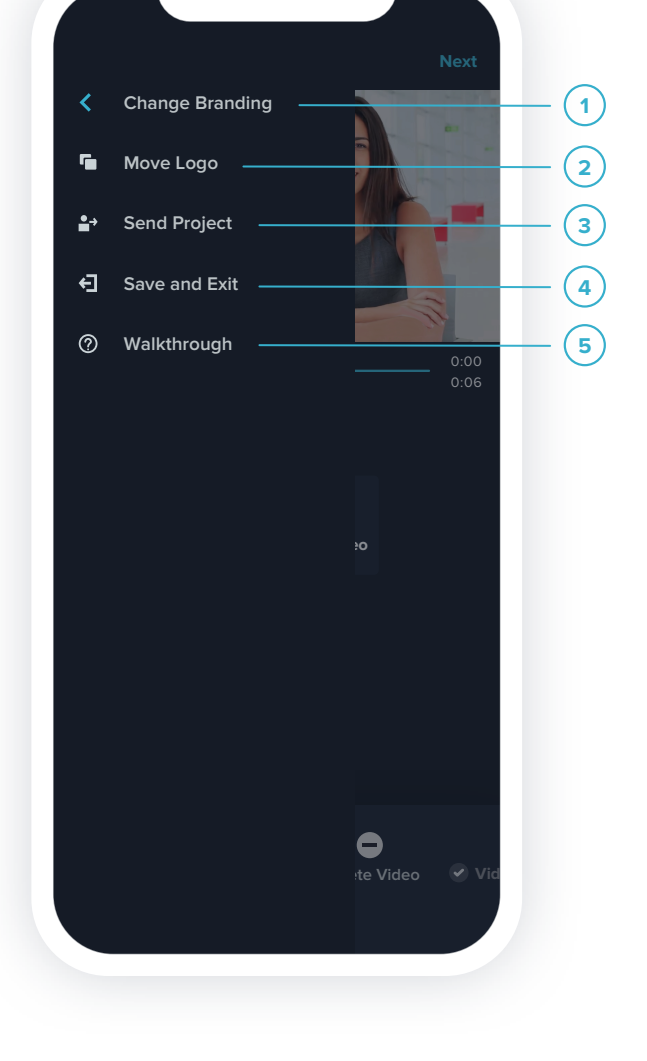

Video overlays

Video slider

Intro caption

Add B-roll

Outro captions

(1)

(2)

(3)

(4)

(5)

6

Access menu options

Advance to video cover

# Video timeline

8

Trim Video

**•** 

Retake Video

0

Delete Video

- Discard your video and (1)change branding options
- (2) Select to change the positon
- of your logo
- (3) Send your project to a team member
- (4) Save and exit your video
- (5) Select for in-app assistance

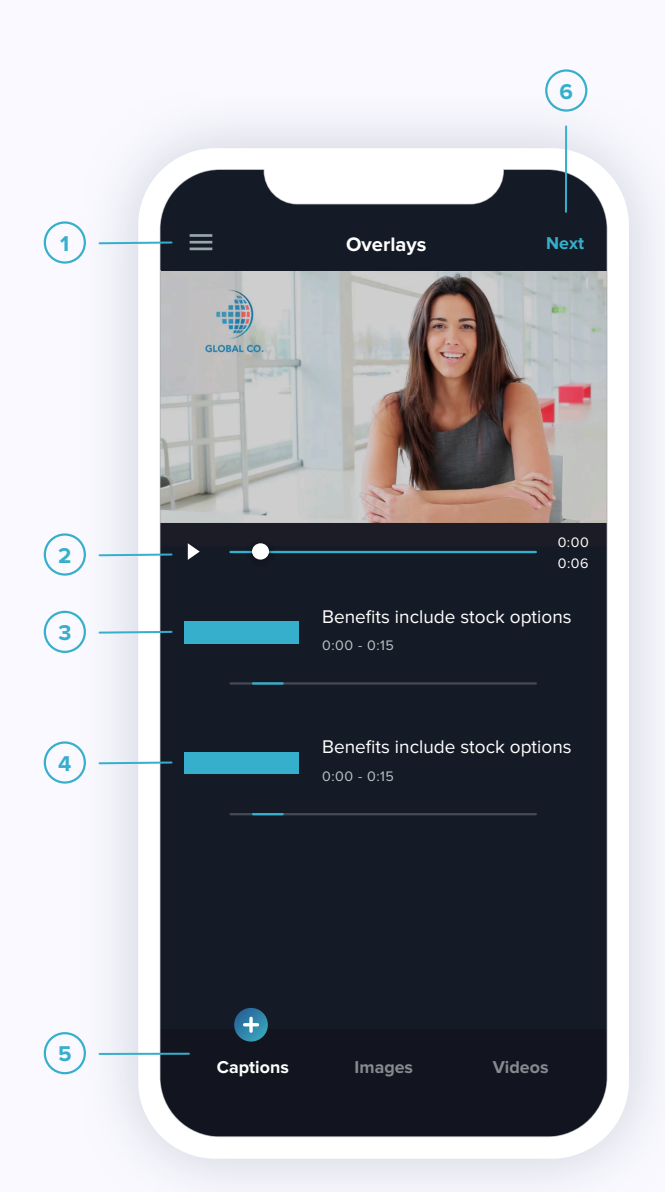

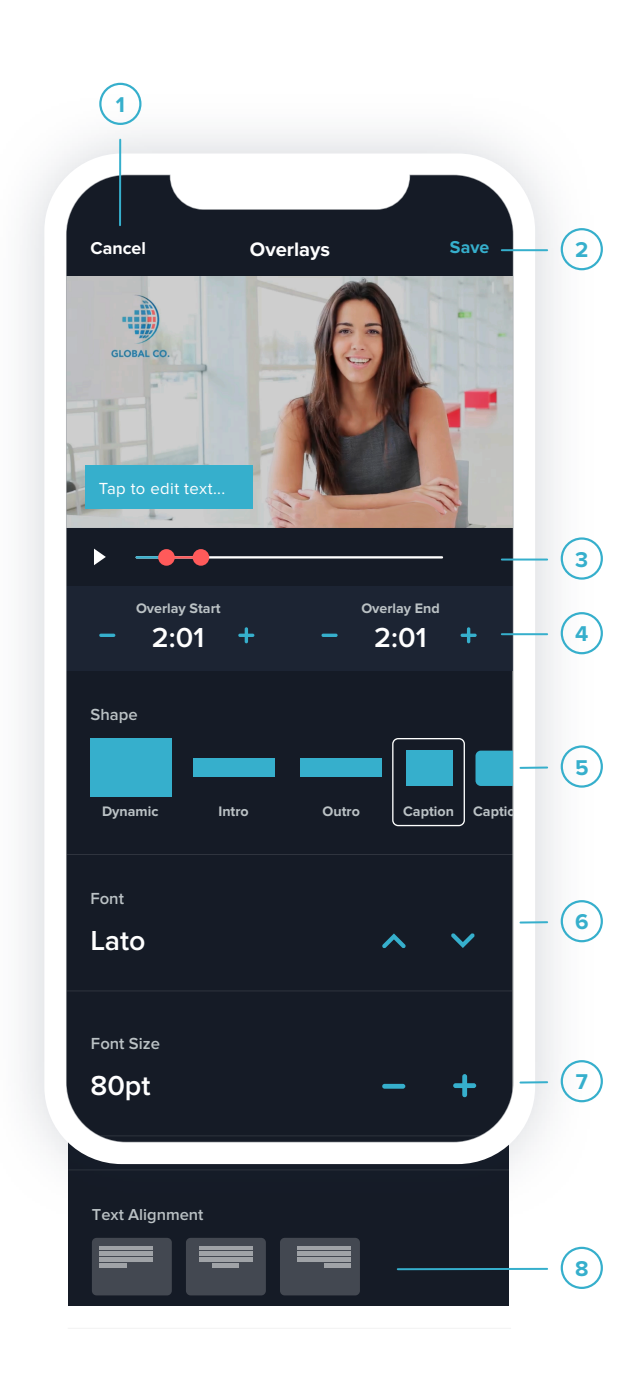

| Video overlays |                            |  |  |  |
|----------------|----------------------------|--|--|--|
| 1              | Cancel overlay changes     |  |  |  |
| 2              | Save overlay changes       |  |  |  |
| 3              | Overlay timing             |  |  |  |
| 4              | Overlay timing             |  |  |  |
| 5              | Choose your overlay style  |  |  |  |
| 6              | Choose your preferred font |  |  |  |
| 7              | Adjust font size           |  |  |  |
| 8              | Text alignment options     |  |  |  |
|                |                            |  |  |  |

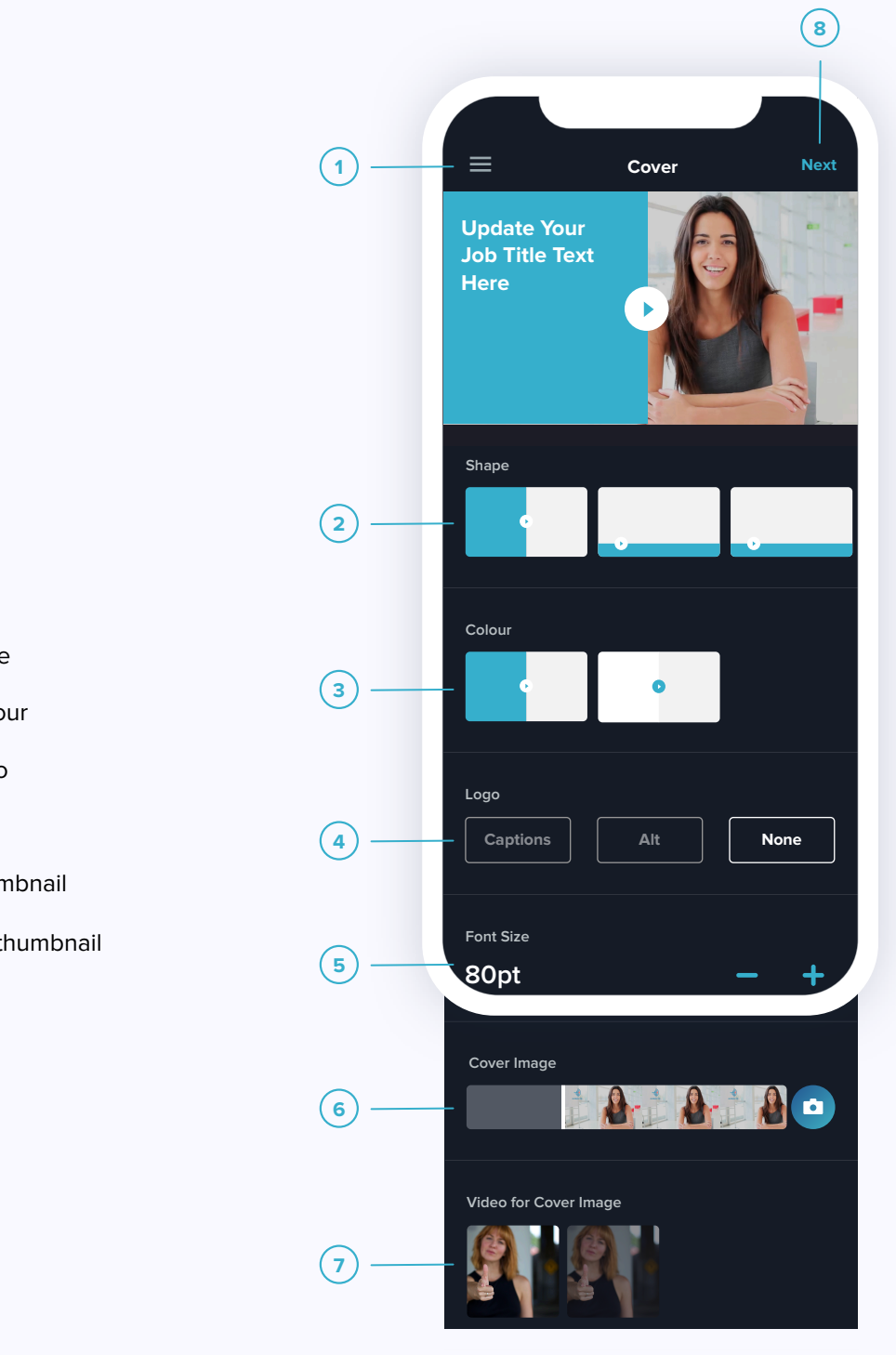

# Video cover

- Access menu options
- (1)(2) Choose your cover style
- 3 Choose your cover colour
- 4 Choose your cover logo
- (5) Adjust font size
- 6 Choose your cover thumbnail
- (7) Choose video for your thumbnail
- (8) Upload your video

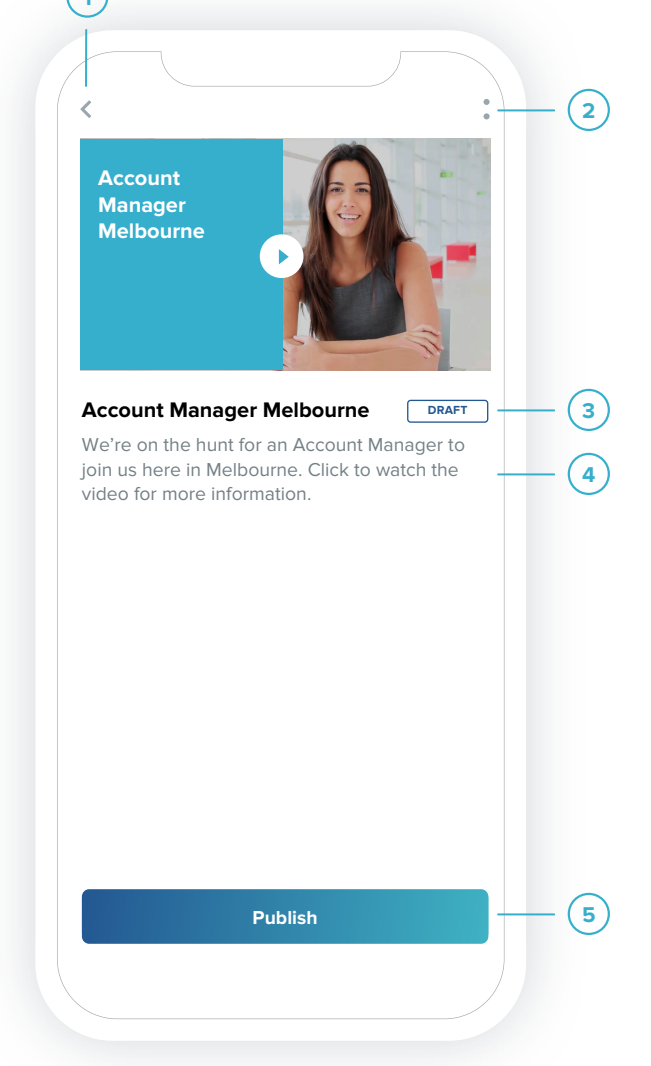

# Publishing

- Return to team videos 1
  - 2) Video settings

  - Video status 3)
  - 4) Tap to add or edit your video description
  - (5) Publish your video

# Video settings menu

- Edit your video settings  $(\mathbf{1})$ (2) Send a draft to a team member
- Save your video (3)
- Cancel (4)

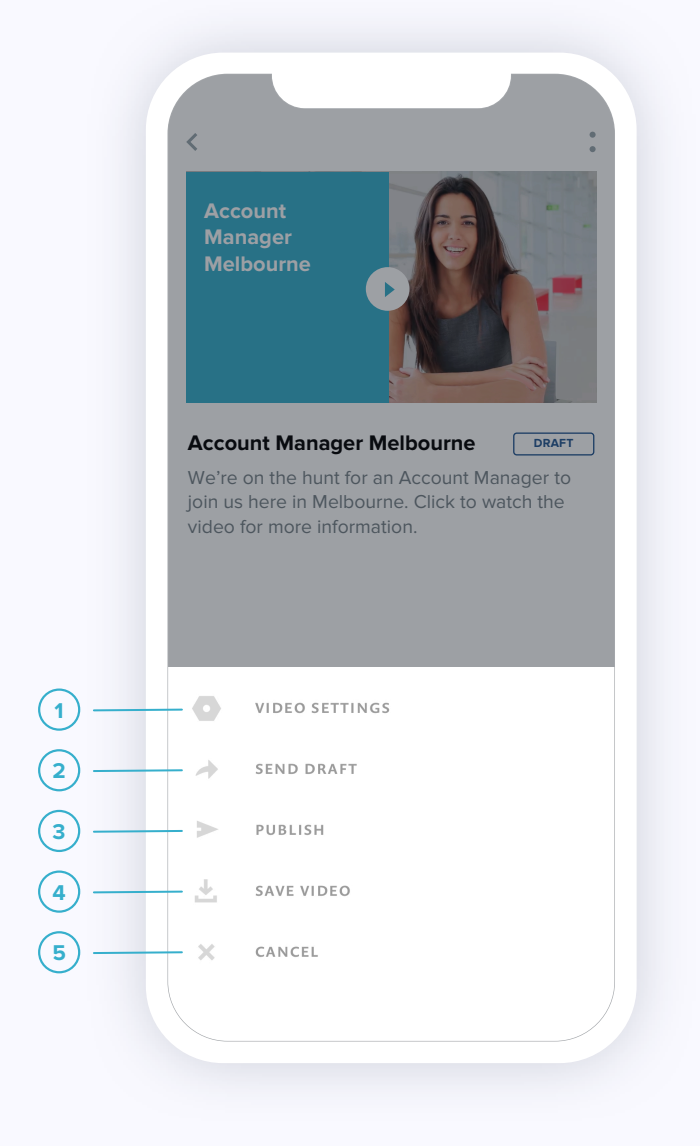

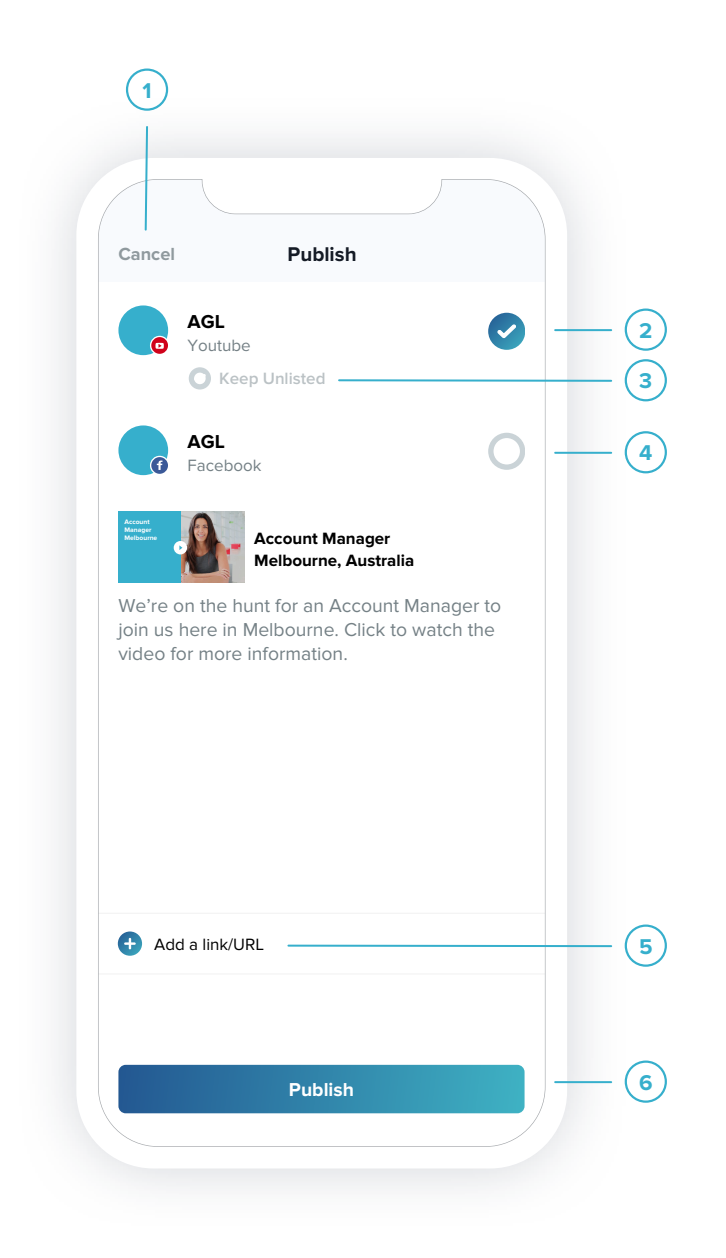

#### Video publish settings

- Cancel publishing your video (1)
- (2) Tap to publish to YouTube
- (3) Tap to publish Unlisted
- (4) Tap to publish to Facebook
- (5) Add a link or URL to your
- published video (6)
  - Tap to publish

# published and might we say, you're looking absolutely fabulous. (2) f 3

(1)

×

**Published!** 

Congratulations! Your video has been

- Video publish confirmation
- Tap to return to video (1)
- (2) Facebook publish link
- (3) YouTube publish link
- (4) Share your video options

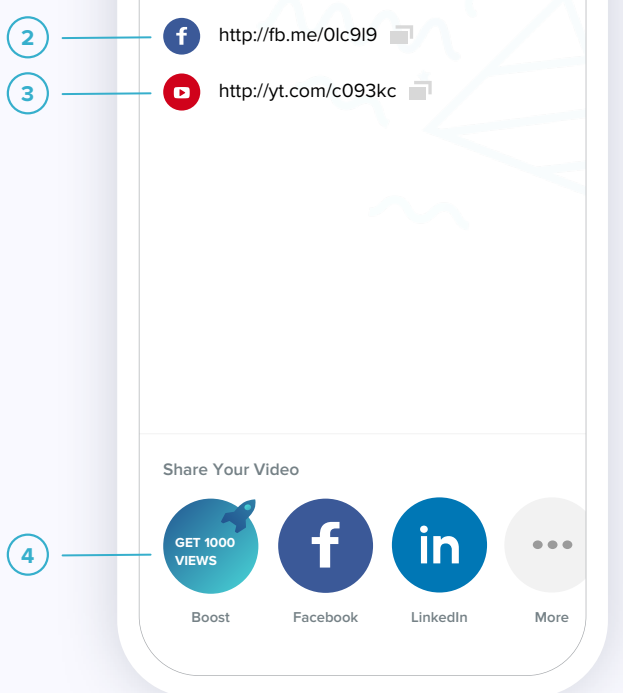